## ИНСТРУКЦИЯ ПО ПОДКЛЮЧЕНИЮ К ПОЧТОВОМУ СЕРВЕРУ MAIL.PETERSBURGEDU.RU

1 Подключение с использованием почтового клиента Microsoft Outlook 2010

Запустите программу Microsoft Outlook 2010 через меню «Пуск» (Пуск / Все программы / Microsoft Office / Microsoft Outlook 2010).

В главном меню перейдите по ссылке «Файл / Сведения / Добавление учётной записи».

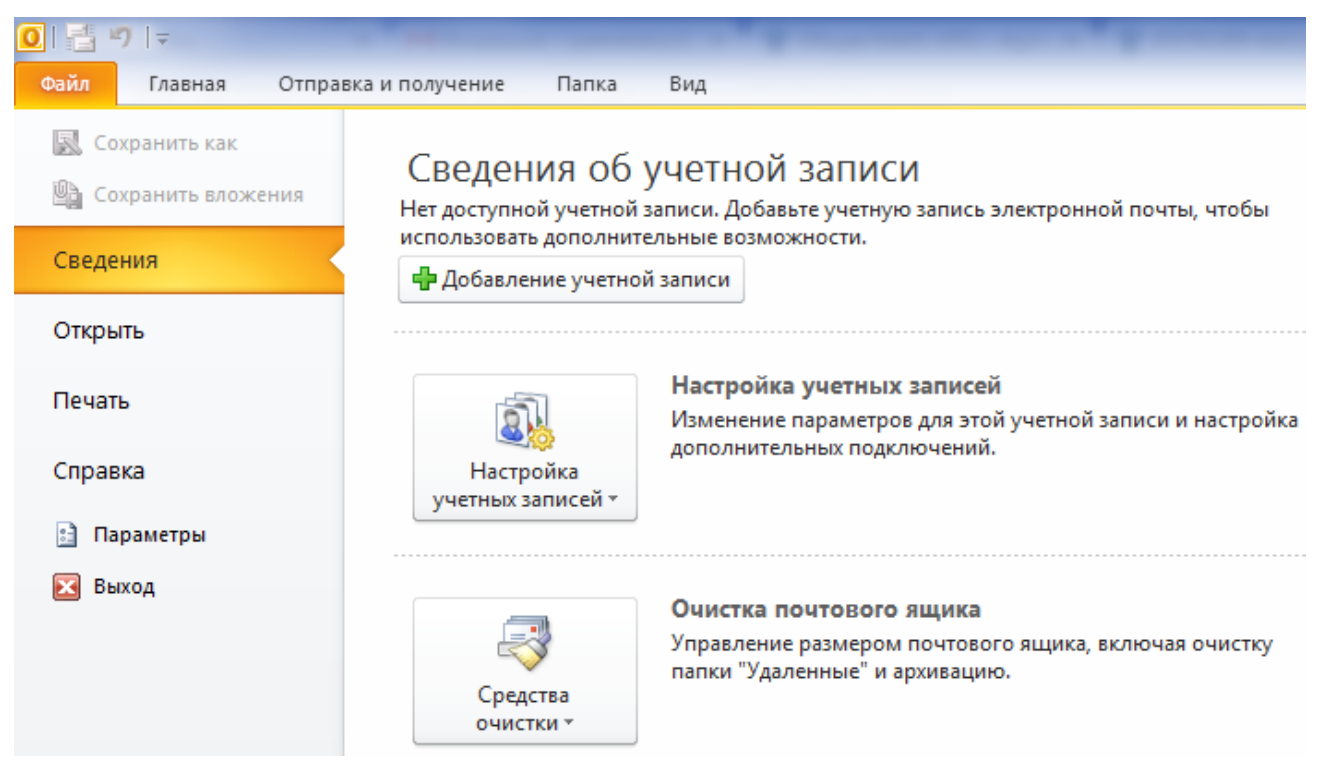

В открывшемся окне введите Ваше имя, а также адрес Вашей электронной почты, предоставленной Вам администрацией портала «Петербургское образование» при регистрации на Портале (далее – адрес Вашей электронной почты), и пароль.

Выберите опцию «Настроить вручную параметры сервера или дополнительные типы серверов» и нажмите кнопку «Далее».

| Добавить новую учетную запис                                           |                                                                                                | ×      |  |  |
|------------------------------------------------------------------------|------------------------------------------------------------------------------------------------|--------|--|--|
| Автоматическая настройка<br>Нажмите кнопку "Далее",<br>учетной записи. | а учетной записи<br>чтобы подключиться к почтовому серверу и автоматически настроить параметры | ×      |  |  |
| Учетная запись электро                                                 | ной почты                                                                                      |        |  |  |
| <u>В</u> аше имя:                                                      | pochta<br>Пример: Алексей Орехов                                                               |        |  |  |
| Адрес э <u>л</u> ектронной почты:                                      | pochta@petersburgedu.ru<br>Пример: alexeyorekhov@example.com                                   |        |  |  |
| Па <u>р</u> оль:<br>Проверка парол <u>я</u> :                          | ******                                                                                         |        |  |  |
| 🔿 Обмен текстовыми сооб                                                | Введите пароль, предоставленный поставщиком услуг Интернета.                                   |        |  |  |
| Настроить вручную параметры сервера или дополнительные типы серверов   |                                                                                                |        |  |  |
|                                                                        | < <u>Н</u> азад Далее >                                                                        | Отмена |  |  |

В окне выбора службы: отметьте «Электронная почта Интернета» для подключения к POP-серверу и нажмите кнопку «Далее».

| бавить новую учетную запись                                                                  | <b>—</b> × |
|----------------------------------------------------------------------------------------------|------------|
| Выбор службы                                                                                 | ×          |
| Электронная почта Интернета                                                                  |            |
| Подключение к POP- или IMAP-серверу для отправки и получения сообщений электронной почты.    |            |
| 🗇 Сервер Microsoft Exchange или совместимая служба                                           |            |
| Подключение для доступа к электронной почте, календарю, контактам, факсам и голосовой почте. |            |
| Обмен текстовыми сообщениями (SMS)                                                           |            |
| Полключение к службе обмена мобильными сообщениями.                                          |            |
|                                                                                              |            |
|                                                                                              |            |
|                                                                                              |            |
|                                                                                              |            |
|                                                                                              |            |
|                                                                                              |            |
|                                                                                              |            |
|                                                                                              |            |
|                                                                                              |            |
|                                                                                              |            |
|                                                                                              |            |
|                                                                                              |            |
|                                                                                              | Отмена     |
| CHOODE ADDRESS                                                                               | omena      |

В окне настройки параметров электронной почты доступны для заполнения следующие категории сведений:

- Сведения о пользователе (заполняются автоматически).
- Сведения о серверах электронной почты.

В выпадающем списке «Тип учётной записи» выберите значение «POP3», в поля «Сервер входящей почты» и «Сервер исходящей почты (SMTP)» введите mail.petersburgedu.ru.

• Вход в систему.

В поле «Пользователь» введите адрес Вашей электронной почты, в поле «Пароль» укажите пароль.

| Добавить новую учетную запись                                                                                                    |                                  | ×                                                                            |  |  |  |
|----------------------------------------------------------------------------------------------------|----------------------------------|------------------------------------------------------------------------------|--|--|--|
| Параметры электронной почты Интернета<br>Каждый из этих параметров является обязательным для правильной работы учетной записи электронной почты. |                                  |                                                                              |  |  |  |
| Сведения о пользователе Проверка настройки учетной записи                                                                                        |                                  |                                                                              |  |  |  |
| <u>В</u> ведите имя:                                                                                                    | pochta1                          | После заполнения сведений в данном окне желательно                           |  |  |  |
| Адрес <u>э</u> лектронной почты:                                                                                                    | pochta1@petersburgedu.ru         | проверить учетную запись, нажав кнопку снизу (требуется подключение к сети). |  |  |  |
| Сведения о сервере                                                                                                    |                                  | <b>7</b>                                                                     |  |  |  |
| Тип у <u>ч</u> етной записи:                                                                                                    | POP3                             | Проверка учетной записи                                                      |  |  |  |
| Сервер в <u>х</u> одящей почты:                                                                                                    | mail.petersburgedu.ru            | Проверка учетной записи при нажатии кнопки<br>"Далее"                        |  |  |  |
| Сервер исходя <u>щ</u> ей почты (SMTP):                                                                                                    | mail.petersburgedu.ru            | Доставлять новые сообщения:                                                  |  |  |  |
| Вход в систему                                                                                                    | Вход в систему                   |                                                                              |  |  |  |
| Пользователь:                                                                                                    | pochta1@petersburgedu.ru         | 🔘 В существующий файл данных Outlook                                         |  |  |  |
| Парол <u>ь</u> :                                                                                                    | ***                              | Обзор                                                                        |  |  |  |
| ✓ Запомн                                                                                                    | ить пароль                       |                                                                              |  |  |  |
| Безопасная проверка пароля (Si                                                                                                    | Безопасная проверка пароля (SPA) |                                                                              |  |  |  |
| Дру <u>г</u> ие настройки                                                                                                    |                                  |                                                                              |  |  |  |
|                                                                                                    |                                  |                                                                              |  |  |  |
| < <u>Н</u> азад Далее > Отмена                                                                                                    |                                  |                                                                              |  |  |  |

После заполнения сведений в данном окне нажмите на кнопку «Другие настройки» и перейдите на вкладку «Сервер исходящей почты».

Установите отметку в поле «SMTP-серверу требуется проверка подлинности» и выберете значение «Вход с помощью».

В поле «Имя пользователя» введите адрес Вашей электронной почты, в поле «Пароль» укажите пароль.

| ŀ | Частройки электронной поч | ты Инте        | ернета                 | -             | ×      | J |
|---|---------------------------|----------------|------------------------|---------------|--------|---|
|   | Общие Сервер исходящей    | почты          | Подключение            | Дополнительно | 1      |   |
|   | SMTP-серверу требуется    | провер         | <u>к</u> а подлинности |               |        |   |
|   | Аналогично серверу        | для вхо,       | дящей почты            |               |        |   |
|   | Вход с помощью            |                |                        |               |        |   |
|   | <u>И</u> мя пользователя: | pochta 1       | l@petersburgedu        | ru            |        |   |
|   | Паро <u>л</u> ь:          | ***            |                        |               |        |   |
|   |                           | 🗸 <u>З</u> апо | мнить пароль           |               |        |   |
|   | <u>Б</u> езопасная прове  | ерка пар       | оля <b>(</b> SPA)      |               |        |   |
|   | 🔘 Вход на сервер вход     | ящей по        | чты перед отпра        | вкой          |        |   |
|   |                           |                |                        |               |        |   |
|   |                           |                |                        | ОК            | Отмена |   |

После заполнения сведений в данном окне перейдите на вкладку «Дополнительно». Для POP3-сервера установите отметку «Требуется шифрованное подключение (SSL)».

В значении «Доставка» снимите отметку со значения «Удалять с сервера через 14 дней» и нажмите на кнопку «ОК».

| Настройки электронной почты Интернета                      |
|------------------------------------------------------------|
| Общие Сервер исходящей почты Подключение Дополнительно     |
| Номера портов сервера                                      |
| РОРЗ-сервер: 995 По умолчанию                              |
| ✓ Требуется шифрованное подключение (SSL)                  |
| SMTP-cep <u>B</u> ep: 25                                   |
| Использовать следующий тип шифрованного подключения: Нет 🗨 |
| Длительность ожидания сервера                              |
| меньше 🖅 больше 1мин.                                      |
| Доставка                                                   |
| ☑ Оставлять копии сообщений на сервере                     |
|                                                            |
| удалять с сервера при удалении из Удаленные                |
|                                                            |
|                                                            |
|                                                            |
|                                                            |
| ОК Отмена                                                  |

Затем перейдите к проверке учётной запись, нажав на кнопку «Проверка учётной записи». Перед выполнением проверки удостоверьтесь, что присутствует подключение к интернету.

| оздравляем! Все проверки выполнены успешно. Н                                                           | ажмите кнопку "Закрыть". | Прервать |
|----------------------------------------------------------------------------------------------------|--------------------------|----------|
| Задачи Ошибки                                                                                           |                          | Закрыты  |
| Задачи                                                                                                  | Состояние                |          |
| <ul> <li>Вход на сервер входящей почты (IMAP)</li> <li>Отправка тестового электронного сообщ</li> </ul> | Завершена<br>Завершена   |          |

Если во время проверки учетной записи появится окно «Предупреждение безопасности Интернета», то нужно нажать кнопку «Да».

| Пред | дупреждение безопасности Интернета                                                                                                    |  |  |  |  |  |  |
|------|----------------------------------------------------------------------------------------------------|--|--|--|--|--|--|
| 1    | Сервер, с которым установлено соединение, использует сертификат<br>безопасности, который не может быть проверен.                                      |  |  |  |  |  |  |
|      | Цепочка сертификатов обработана, но обработка прервана на<br>корневом сертификате, у которого отсутствует отношение доверия<br>с поставщиком доверия. |  |  |  |  |  |  |
|      | Показать сертификат                                                                                                    |  |  |  |  |  |  |
|      | Продолжать использовать этот сервер ?<br>Да <u>Н</u> ет                                                                                               |  |  |  |  |  |  |

После успешного завершения проверки нажмите на кнопку «Закрыть». На странице параметров электронной почты Интернета нажмите на кнопку «Далее», после чего программа выполнит окончательную проверку настройки учётной записи.

После успешного завершения окончательной проверки настройки учетной записи нажмите на кнопку «Закрыть». Перед вами появится завершающая страница настройки Outlook Express. Если Вам не требуется создание еще одной учётной записи, нажмите на кнопку «Готово».

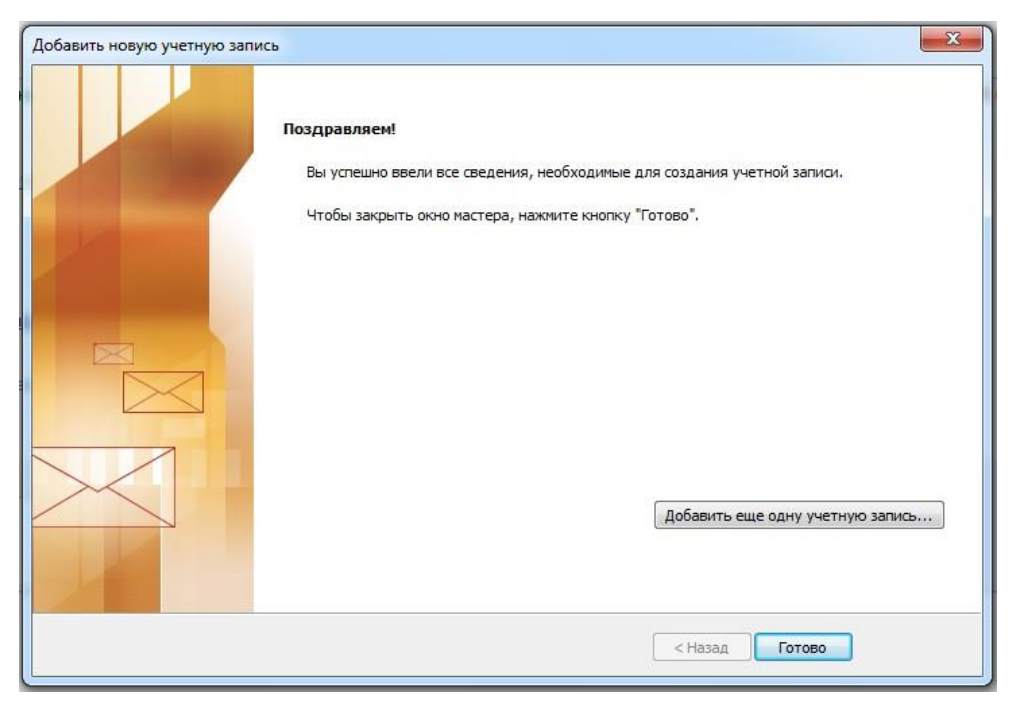

После нажатии кнопки «ОК» Ваш почтовый клиент Outlook Express будет настроен и готов к работе.

## 2 Подключение с использованием почтового клиента The Bat!

Запустите программу The Bat! через меню «Пуск» (Пуск / Все программы / The Bat!). В главном меню перейдите по вкладке «Ящик / Новый почтовый ящик».

| M The Bat!                                                                                                 | Reserve Carton News                                                                                                    | -                                                                                     |                         |                  |
|----------------------------------------------------------------------------------------------------|----------------------------------------------------------------------------------------------------|---------------------------------------------------------------------------------------|-------------------------|------------------|
| <b>Письмо</b> <u>С</u> пециальное П                                                                        | апка Ящик Инструменты Вид Свойства                                                                                                    | ? 👙                                                                                   |                         |                  |
| Название                                                                                                   | 🔛 <u>Н</u> овый почтовый ящик                                                                                                    |                                                                                       |                         |                  |
| 🗆 🗁 test                                                                                                   | 🔛 Удалить почтовый ящик                                                                                                    |                                                                                       |                         |                  |
| Р ст. тех<br>тор Коорацие<br>- С. Исорацие<br>- С. Исорацие<br>- С. Исорацие<br>- С. Исорание<br>- Коррина | 은 Цоллить почтовый нцикс<br>중 Получить новуло почту<br>중 Получить новуло почту<br>오 Цончить пароль на ссревере<br>10 Уставият пароль на ссревере<br>10 Уставият пароль на ссревере<br>10 Основния пароль на ссревере<br>10 Основния пароль на ссревере<br>10 Основния пароль на ссревере<br>10 Основния пароль на ссревере<br>10 Основни пароль на ссревере<br>10 Основни пароль на ссревере<br>10 Ос | F2<br>Shift+F2<br>Ctrl+F12<br>Shift+Ctrl+A<br>Ctrl+F9<br>Shift+Ctrl+S<br>Shift+Ctrl+S | K C K BCC Cogano Passep |                  |
|                                                                                                    |                                                                                                    |                                                                                       | Нет загруженных писем   |                  |
| Все Не прочитано Ад                                                                                        | peca /                                                                                                    |                                                                                       |                         | 0/0 🕃 Без пароля |

Введите Ваше имя, адрес Вашей электронной почты, предоставленной Вам администрацией портала «Петербургское образование» при регистрации на Портале (далее – адрес Вашей электронной почты) и пароль для доступа на портал «Петербургское образование», и нажмите кнопку «ОК».

| 😽 Создание нового почтовог | го ящика                                                                                                    | × |
|----------------------------|----------------------------------------------------------------------------------------------------|---|
|                            | Введите основные данные, а программа попробует определить остальные настройки. Если вы хотите<br>установить значения типа протокола, адресов почтовых серверов и т.д. вручную, нажмите кнопку<br>"Дополнительно". |   |
|                            | Ваше полное <u>и</u> мя:                                                                                                    |   |
|                            | User 🗸 🗸                                                                                                    |   |
|                            | Appec E-mail:                                                                                                    |   |
|                            | pochta1@petersburgedu.ru 🗸                                                                                                    |   |
|                            | <u>О</u> рганизация (необязательно):<br>—                                                                                                    |   |
| Mag Part                   | Пароль:                                                                                                    |   |
|                            | (оставьте поле пустым, чтобы программа запрашивала пароль при получении/отправке почты)                                                                                                    |   |
|                            |                                                                                                    |   |
| Восстановать из резервно   | ой копии ОК Дополнительно Отмена                                                                                                    |   |

Введите адреса почтовых серверов. Отметьте использование протокола РОРЗ для доступа к серверу. В полях «Адрес сервера SMTP» и «Сервер для получения почты» введите mail.petersburgedu.ru. В поле «Тип соединения» выберите «Безопасное на станд. порт (STARTTLS)», в поле «Connection type» выберите «Безопасное на спец. порт (TLS)». Отметьте галочкой, что сервер SMTP требует аутентификации. В поле «Пользователь» укажите адрес Вашей электронной почты и нажмите кнопку «ОК».

| <u>Н</u> азвание ящика:                           | To receive mail, use protocol                                |
|---------------------------------------------------|--------------------------------------------------------------|
| pochta1@petersburgedu.ru                          |                                                              |
| Ломациний каталог:                                | IMAP - Internet Messaging Protocol v4                        |
| < Default >                                       | POP - Post Office Protocol v3                                |
| Адрес сервера (SMTP):<br>mail.petersburgedu.ru 	т | Сервер для <u>п</u> олучения почты:<br>mail.petersburgedu.ru |
| Гип соединения:                                   | Connection type:                                             |
| Безопасное на станд. порт (STARTTLS)              | Безопасное на спец. порт (TLS)                               |
| Порт: 25 По умолчанию                             | Порт: 995 По умолчанию                                       |
| 🖉 Мой сервер SMTP требует аутентификации          | П <u>о</u> льзователь:                                       |
|                                                   | France Frankraug                                             |

При появлении диалогового окна «Неизвестный сертификат СА» нажмите кнопку

«Добавить к доверенным»

| Неизвестный сертификат СА                                                                                                    | x                     |
|----------------------------------------------------------------------------------------------------|-----------------------|
| Нет доверия к корневому S/MIME сертификату центра<br>сертификации, поскольку его нет в адресной книге<br>доверенных корневых центров сертификации.                                                                 | Просмотр сертиф.      |
| Это соединение не может быть секретным. Пожалуйста,<br>свяжитесь с администратором Вашего сервера.Вы можете<br>добавить сертификат в хранилище доверенных корневых<br>сертификатов, нажав кнопку "Add to Trusted". | Добавить к доверенным |
| Продолжить?                                                                                                    |                       |
| ОК Отмена                                                                                                    |                       |

Первоначальная настройка почтового ящика закончена и можно перейти к работе с новым почтовым ящиком в программе The Bat!

| 🗮 The Bat!                                      | NAME OF TAXABLE PARTY.                                         | And a second second second second second second second second second second second second second second second | COLUMN TWO IS NOT                                           |                  |
|-------------------------------------------------|----------------------------------------------------------------|----------------------------------------------------------------------------------------------------|-------------------------------------------------------------|------------------|
| Письмо Специальное Папка                        | Ящик Инструменты Вид Рабочая область Свой                      | іства Справка 🎇                                                                                                |                                                             |                  |
| Название                                        | Не прочитано Bcero                                             |                                                                                                    |                                                             |                  |
| mail@petersburgedu.ru                           |                                                                |                                                                                                    |                                                             |                  |
| - Входящие<br>- 🕜 Исходящие<br>- 🕞 Отправленные | 0                                                              | 🙆 ピ ピ 🕼 불 🏙 🔍 Быстры                                                                                           | й поиск                                                     |                  |
| — Корзина                                       | 0                                                              | Общие сведения                                                                                                 |                                                             | Скрыть           |
|                                                 |                                                                | E-mail:                                                                                                    | mai@petersburgedu.ru                                        |                  |
|                                                 |                                                                | Почтовый каталог:                                                                                              | %APPDATA%\The Batl\                                         | Изменить         |
|                                                 |                                                                | Каталог почтового ящика                                                                                        | C:\Users\User\AppData\Roaming\The Bat!\mai@petersburgedu.ru | Изменить         |
|                                                 |                                                                | Каталог для прикрепленных файлов:                                                                              | Прикрепленные файлы хранятся в теле письма                  | Изменить         |
|                                                 |                                                                | Адресная книга по умолчанию:                                                                                   | <по умолчанию>                                              | Изменить         |
| Ν                                               |                                                                | Использовать этот ящик для "maîto:" URL                                                                        | Нет                                                         | Изменить         |
| 145                                             |                                                                | н ч → н Все / Информация ×/                                                                                    |                                                             |                  |
|                                                 |                                                                |                                                                                                    | Нет загруженных писем                                       |                  |
| Все Непрочитано Адреса                          |                                                                | (01 (01 0) ) · · ·                                                                                             |                                                             | a.a. @           |
| 🕼 mail@petersburgedu.ru 04.                     | .06.2015, 19:22:39: IMAP - Plaintext authentication disallowed | on non-secure (SSL/TLS) connections.                                                                           |                                                             | 0/0 😤 Без пароля |

## 3 Подключение с использованием почтового клиента Mozilla Thunderbird

Запустите программу Mozilla Thunderbird через меню «Пуск» (Пуск / Все программы / Mozilla Thunderbird). В главном меню перейдите по вкладке «Файл / Создать / Настроить мою учётную запись почты» или воспользуйтесь ссылкой «Создать учётную запись», расположенную на странице. Если у вас не отображается панель меню — нажмите клавишу «Alt», расположенную на клавиатуре левее клавиши «Пробел».

|              | 💆 Локальные папки                                       |    |        |                                              |  |
|--------------|---------------------------------------------------------|----|--------|----------------------------------------------|--|
| <u>Ф</u> айл | <u>Правка В</u> ид <u>П</u> ереход Соо <u>б</u> щение   | И  | нструм | ленты <u>С</u> правка                        |  |
|              | Со <u>з</u> дать                                        | ¥  |        | Соо <u>б</u> щение Ctrl+N                    |  |
|              | Открыть <u>с</u> охранённое сообщение…                  |    |        | Папку                                        |  |
|              | <u>З</u> акрыть Ctrl+V                                  | V  |        | <u>В</u> иртуальную папку                    |  |
|              | Сохранить <u>к</u> ак                                   | F  |        | По <u>л</u> учить новую учётную запись почты |  |
|              | Получить новые сообщения для                            | ×  |        | Настро <u>и</u> ть мою учётную запись почты  |  |
|              | О <u>т</u> править неотправленные сообщения<br>Подписка |    |        | Учётн <u>а</u> я запись изта                 |  |
|              |                                                         |    |        | Учётна <u>я</u> запись лент новостей         |  |
|              | Vasauti asaw                                            |    |        | Дру <u>г</u> ие учётные записи               |  |
|              | Ларанины напку                                          |    |        | Ко <u>н</u> такт адресной книги              |  |
|              | Смать папки                                             |    |        | Контакт в чате                               |  |
|              |                                                         |    |        |                                              |  |
|              | О <u>ч</u> истить «эдаленные»                           |    | Элек   | атронная почта 🖾 Чат 🖓 Группы но             |  |
|              | <u>А</u> втономная работа                               | ł  |        |                                              |  |
|              | П <u>а</u> раметры страницы                             |    |        |                                              |  |
|              | Предварительный просмотр                                |    |        |                                              |  |
|              | П <u>е</u> чать Ctrl+P                                  |    | ⊢      |                                              |  |
|              | В <u>ы</u> ход                                          |    | іни    | тельные свойства                             |  |
| _            |                                                         | Π. |        | XX.                                          |  |

13

В появившемся окне «Настройка учётной записи» введите Ваше имя, адрес Вашей электронной почты, предоставленной Вам администрацией портала «Петербургское образование» при регистрации на Портале (далее – адрес Вашей электронной почты), и пароль для доступа на портал «Петербургское образование», и нажмите кнопку «Продолжить».

| Настрой | ка учётной запи                                          | іси почты                                                          | < Allergy Terrores                      | X  |
|---------|----------------------------------------------------------|--------------------------------------------------------------------|-----------------------------------------|----|
| Ад      | Ва <u>ш</u> е имя:<br>рес эл. почты:<br>Па <u>р</u> оль: | User<br>pochtal@petersbµrged<br>•••<br>I Запом <u>н</u> ить пароль | Ваше имя, как оно отображается у других |    |
| П       | олу <u>ч</u> ить новую                                   | учётную запись                                                     | Продол <u>ж</u> ить От <u>м</u> ен      | на |

Программа произведёт настройку автоматически (см. рисунок, представленный ниже).

Проверьте наименования РОР3- и SMTP-серверов — pop3.petersburgedu.ru, smtp.petersburgedu.ru соответственно.

| Наст | ройка учётной запи                                | си почты                                        |                                                | X |
|------|---------------------------------------------------|-------------------------------------------------|------------------------------------------------|---|
|      | Ва <u>ш</u> е имя:<br>Адрес эл. почты:<br>Пароль: | User<br>pochta1@petersburged                    | Ваше имя, как оно отображается у других        |   |
|      | -                                                 | Запом <u>н</u> ить пароль                       |                                                |   |
|      | Конфигурация най                                  | ідена при проверке типи<br>ный доступ к папкам) | ачных имён серверов                            |   |
|      | Входяща                                           | я: POP3, pop3.petersbu                          | irgedu.ru, STARTTLS                            |   |
|      | Исходяща                                          | я: SMTP, smtp.petersbu                          | urgedu.ru, STARTTLS                            |   |
|      | Имя пользовател                                   | я: pochtal                                      |                                                |   |
|      | Полу <u>ч</u> ить новую                           | учётную запись Н <u>а</u> с                     | тройка вручную Г <u>о</u> тово От <u>м</u> ена |   |

В этом окне Вы можете:

- Произвести настройку вручную нажмите кнопку «Настройка вручную» (также используйте эту кнопку, если настройка не была произведена автоматически).
- Подтвердить создание учётной записи пользователя- нажмите кнопку «Готово» (система произведет проверку на соответствие учетных данных).
- Отменить создание новой учётной записи нажмите кнопку «Отмена».

Нажмите кнопку «Готово» для перехода к работе с почтовым клиентом.

| pochtal@petersburgedu.ru                                                                                                    | an owner the second second second second second second second second second second second second second second                                               |                         |                     | Ű 🕑 🖳                                                                           | - O <b>- X</b>      |
|----------------------------------------------------------------------------------------------------|----------------------------------------------------------------------------------------------------|-------------------------|---------------------|---------------------------------------------------------------------------------|---------------------|
| 🕭 Получить 💌 🥒 Создать 💌 🔲                                                                                                    | ат 🙎 Адресная книга 🛛 🦠 Метка 👻 🔍 Быстрый фильтр                                                                                                    | Поиск <ctrl+k></ctrl+k> | ۵ 🖉                 | События                                                                         | ▲ ► ×               |
| <ul> <li>ivan.petretcky@gmail.com (*390)</li> <li>i.petretskiy@netrika.ru</li> <li>pochta1@petersburgedu.ru</li> </ul>                     | «Thunderbird» «Почта» — «pochta1@petersburgedu.ru»                                                                                                    |                         |                     | 29 Пн<br>Июнь 201                                                               | • • • •<br>L5 KH 27 |
| <ul> <li>Вкодящие (б)</li> <li>Вкодящие (б)</li> <li>Отравленные</li> <li>Удолённые папки</li> <li>Удолённые</li> <li>Моходящие</li> </ul> | Электронная почта           Прочитать сообщения                                                                                                    |                         |                     | <ul> <li>▲ Сегодня</li> <li>&gt; Завтра</li> <li>&gt; Скоро (5 дней)</li> </ul> | 1                   |
|                                                                                                    | Учётные записи                                                                                                    |                         | ]                   |                                                                                 |                     |
|                                                                                                    | <ul> <li>Создать учётную запись:</li> <li>Электронная почта 🗟 Чат <a>Группы новостей </a> Блоги и ленты новостей</li> <li>Создать новый календарь</li> </ul> |                         |                     |                                                                                 |                     |
|                                                                                                    | Дополнительные свойства                                                                                                    |                         | ]                   |                                                                                 |                     |
|                                                                                                    | die ender fanne ha gooodening                                                                                                    |                         |                     |                                                                                 |                     |
| <ol> <li>Thunderbird теперь имеет возможно</li> </ol>                                                                                      | ть работы с календарями с помощью расширения Lightning.                                                                                                    |                         | <u>унать больше</u> | <u>О</u> тключить <u>(2</u>                                                     | охранить ×          |
| -                                                                                                    |                                                                                                    |                         |                     |                                                                                 |                     |

При первом получении письма появится окно «Добавить исключение безопасности».

Убедитесь, что стоит галочка «Постоянно хранить это исключение» и нажмите на кнопку «Подтвердить исключение безопасности».

| Добавит                          | ь исключение безопасности                                                                                                    |  |  |  |
|----------------------------------|----------------------------------------------------------------------------------------------------|--|--|--|
|                                  | Вы собираетесь принудительно изменить идентификацию сайта в<br>Thunderbird.                                                                                |  |  |  |
|                                  | Серьёзные банки, магазины и другие публичные сайты не будут                                                                                                |  |  |  |
|                                  | просить вас делать это.                                                                                                    |  |  |  |
| Серве                            | ep                                                                                                    |  |  |  |
| Адре                             | с: pop3.petersburgedu.ru:110 Получить с <u>е</u> ртификат                                                                                                  |  |  |  |
| Стату                            | /с сертификата                                                                                                    |  |  |  |
| Этот<br>некој                    | сайт пытается идентифицировать себя, используя Про <u>с</u> мотреть                                                                                        |  |  |  |
| Неве                             | Неверный сайт                                                                                                    |  |  |  |
| Серті<br>подм                    | Сертификат принадлежит другому сайту, что может значить, что кто-то пытается подменить этот сайт другим.                                                   |  |  |  |
| Неиз                             | звестный центр сертификации                                                                                                    |  |  |  |
| К сер<br>издан<br>подпі          | К сертификату нет доверия, так как он не был верифицирован в качестве<br>изданного доверенным центром сертификации с использованием безопасной<br>подписи. |  |  |  |
| Постоянно хранить это исключение |                                                                                                    |  |  |  |
|                                  | Подтвердить исключение безопасности Отмена                                                                                                    |  |  |  |

Аналогично при первой отправке письма появится также появится окно «Добавить исключение безопасности».

Убедитесь, что стоит галочка «Постоянно хранить это исключение» и нажмите на кнопку «Подтвердить исключение безопасности».

| Добавить                         | исключение безопасности                                                                                                    |  |  |  |
|----------------------------------|----------------------------------------------------------------------------------------------------|--|--|--|
|                                  | Вы собираетесь принудительно изменить идентификацию сайта в Thunderbird.                                                                  |  |  |  |
|                                  | Серьёзные банки, магазины и другие публичные сайты не будут                                                                               |  |  |  |
|                                  | просить вас делать это.                                                                                                    |  |  |  |
| Сервер                           |                                                                                                    |  |  |  |
| Адрес                            | smtp.petersburgedu.ru:25 Получить с <u>е</u> ртификат                                                                                     |  |  |  |
| Статус                           | сертификата                                                                                                    |  |  |  |
| Этот са                          | айт пытается идентифицировать себя, используя Про <u>с</u> мотреть                                                                        |  |  |  |
| Невер                            | ный сайт                                                                                                    |  |  |  |
| Серти                            | Сертификат принадлежит другому сайту, что может значить, что кто-то пытается подменить этот сайт другим.                                  |  |  |  |
| Неизв                            | Неизвестный центр сертификации                                                                                                    |  |  |  |
| К серт<br>изданн<br>подпи        | ификату нет доверия, так как он не был верифицирован в качестве<br>юго доверенным центром сертификации с использованием безопасной<br>си. |  |  |  |
| Постоянно хранить это исключение |                                                                                                    |  |  |  |
|                                  | Под <u>т</u> вердить исключение безопасности Отмена                                                                                       |  |  |  |
|                                  |                                                                                                    |  |  |  |

После этого почтовый клиент Mozilla Thunderbird будет к работе.

Для того, чтобы настроить сохранение Входящих писем на почтовом сервере, в главном окне почтового клиента нажмите правой кнопкой «мыши» на имя Вашей учетной записи. В открывшемся контекстном меню выберете пункт «Параметры».

| ag pochta1@petersbur | aedu.ru    |                             |                         |       |
|----------------------|------------|-----------------------------|-------------------------|-------|
| 🖄 Входящие (16)      | По         | По <u>л</u> учить сообщения |                         | ная г |
| 🔟 Удалённые          | От         | гкрыть                      | в <u>н</u> овой вкладке |       |
| Докальные папки      | От         | г <u>к</u> рыть             | в новом окне            | ть со |
| _                    | По         | о <u>и</u> ск с             | ообщений                |       |
|                      | C <u>c</u> | <u>о</u> здать              | папку                   | ново  |
|                      | Па         | <u>а</u> рамет              | гры                     |       |
|                      |            | _                           |                         |       |

В открывшемся окне выберете пункт «Параметры сервера», снимите отметку с поля «Не более 14 дней» и нажмите «ОК».

| Параметры учётной записи                                        |                                                                                                    |  |  |  |  |
|-----------------------------------------------------------------|----------------------------------------------------------------------------------------------------|--|--|--|--|
| Параметры сервера                                               | Параметры сервера                                                                                                    |  |  |  |  |
| Составление и адресация                                         | Тип сервера: Почтовый сервер РОРЗ                                                                                            |  |  |  |  |
| Анти-спам фильтр<br>Синхронизация и хране                       | И <u>м</u> я пользователя: i.petretskiy@petersburg                                                                           |  |  |  |  |
| Уведомления о прочтен<br>Защита                                 | Настройки защиты<br>Защита соединения: STARTTLS –                                                                            |  |  |  |  |
| ⊿ i.petretskiy@netrika.ru<br>Параметры сервера<br>Корин и рэрги | М <u>е</u> тод аутентификации: Обычный пароль 🔻                                                                              |  |  |  |  |
| Составление и адресация<br>Анти-спам фильтр                     | Параметры сервера           Проверять почту при запуске                                                                      |  |  |  |  |
| Синхронизация и хране<br>Уведомления о прочтен                  | <ul> <li>✓ Проверять наличие новых сообщений каждые 10 → минут</li> <li>✓ Автоматически загружать новые сообщения</li> </ul> |  |  |  |  |
| Защита<br>⊿ i.petretskiy@petersburgedu                          | Загружать только заголовки сообщений           Оставлять копии сообщений на сервере                                          |  |  |  |  |
| Параметры сервера                                               | П Не более 14 → дней                                                                                                    |  |  |  |  |
| Составление и адресация                                         | ☑ Пока я не удалю их                                                                                                    |  |  |  |  |
| Анти-спам фильтр<br>Дисковое пространство                       | Хранилище сооощении<br>Очищать при выходе папку «Удалённые»<br>До <u>п</u> олнительно                                        |  |  |  |  |
| Уведомления о прочтен<br>Защита                                 | Ти <u>п</u> хранилища сообщений: Один большой файл (mbox)                                                                    |  |  |  |  |
| Дейст <u>в</u> ия для учётной записи •                          |                                                                                                    |  |  |  |  |
|                                                                 | ОК Отмена                                                                                                    |  |  |  |  |